# **bCNC**

## Création/Import d'un fichier

Créer un fichier vectoriel au format svg ou dxf

## Gestion des matériaux

Menu CAM > Material

## **Gestion des outils**

Menu CAM > End Mill

## Gravure

#### Découpe

#### Profile

Découper une pièce à la côte avec un décalage (offset) selon le diamètre de l'outil Depuis le menu CAM

- 1. Sélectionner le matériaux et l'outil utilisé
- 2. Sélectionner le tracé (celui-ci devient bleu)

Menu CAM > Profile

#### **Création d'attache**

## Sources

## Ajout d'attache

- https://github.com/vlachoudis/bCNC/wiki/Tutorials:-Tabs-tool
- http://www.weigu.lu/other\_projects/cnc/bCNC/index.html

Article extrait de : https://lesporteslogiques.net/wiki/ - WIKI Les Portes Logiques Adresse : https://lesporteslogiques.net/wiki/ressource/logiciel/bcnc?rev=1639496709 Article mis à jour: 2021/12/14 16:45